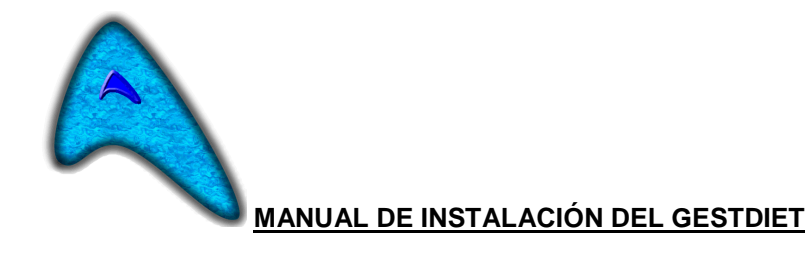

- Primero debemos ir a la página web Gestdiet.com.
- Vamos a la parte de descargas.
- Pulsamos en Descargar Demo TPV Gestdiet Básico
- Nos muestra un cuadro de diálogo preguntando si deseamos permitir que este programa....le decimos que SÍ.
- Nos abre un formulario diciéndonos que el usuario para entrar en la aplicación es DEMO y que se va a guardar en C:/
- Pulsamos instalar y nos crea la carpeta en C;/ llamada DemoGestdiet y nos abre la demo directamente.
- Ponemos el usuario DEMO y ya podemos empezar a ver el programa.
- Si queremos tener un icono en el escritorio, entramos en la carpeta DemoGestdiet y en el acceso directo que hay dentro de la carpeta Ilamado DEMO nos posicionamos encima y con el botón derecho del ratón le decimos enviar a...escritorio (crear acceso directo).